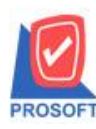

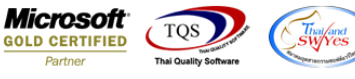

## ระบบ Warehouse Management

จ่ายสินค้าออก กรณีต้องการพิมพ์ชื่อสินค้าเพิ่มที่ Column ชื่อสินค้าสามารถพิมพ์ชื่อยาวได้โดยไม่ต้องขยาย Column ให้ กว้างเองจึงจะพิมพ์ได้

1.เข้าที่ระบบ Warehouse Management > WH Data Entry > ง่ายสินค้ำออก

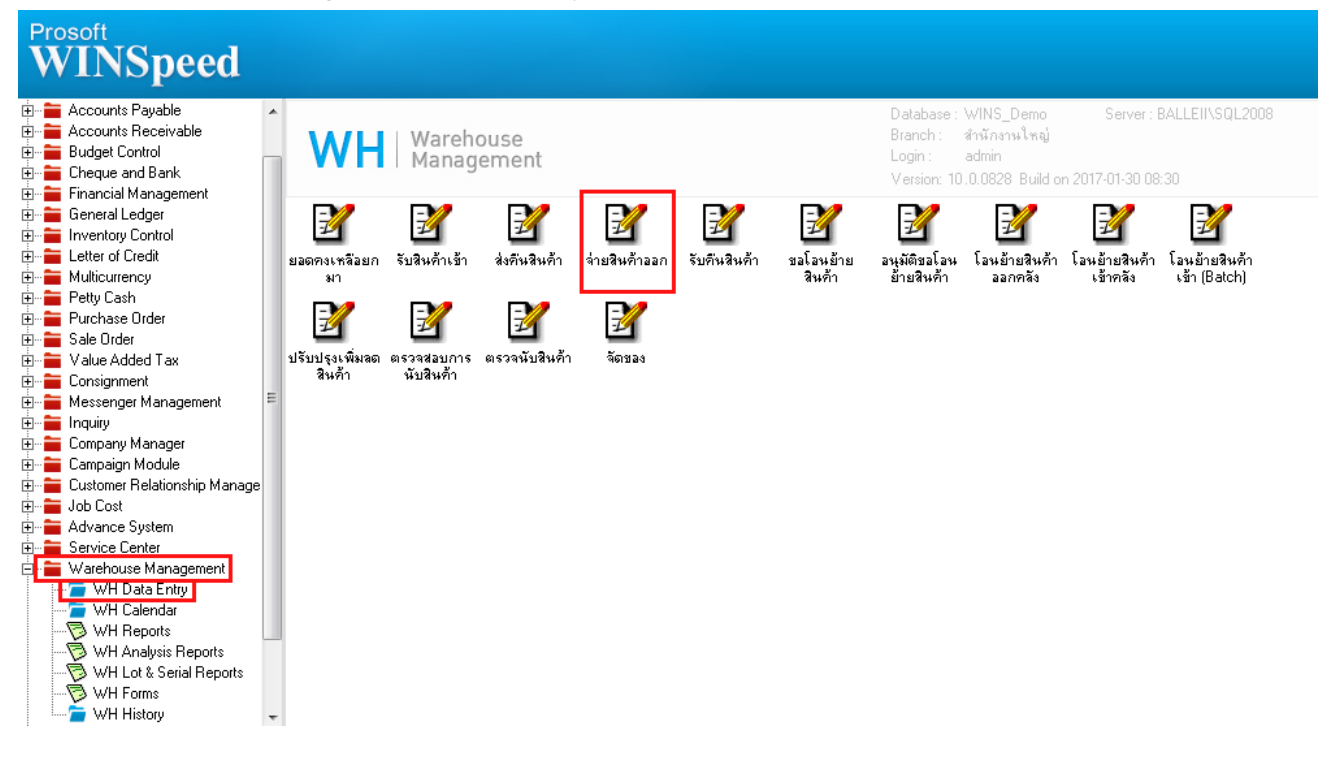

## 2.สามารถพิมพ์ชื่อสินค้ายาวๆ ได้โดยไม่ต้องเลื่อนขยาย Column เอง

| 🕒 Find yyskaensiss |           |          |                           |                                      |                 |             |             |                | *     |
|--------------------|-----------|----------|---------------------------|--------------------------------------|-----------------|-------------|-------------|----------------|-------|
| รหัสลูกค้า         | ก-0002    | •        | บริษัท กรุงเทพผลิต        | เหล็ก จำกัด (มหาชน                   | เลขที่ใบ DP     | WHDP6002-   | 00001       | Issue Stock (  | WH)   |
| รายการเอกสาร       | S01       | •        | เบิกขาย                   |                                      | รหัสแผนก        | 001 💌       |             | แผนกบัญชี      |       |
| เลขที่เอกสาร       | WHDP6002  | -00001 💰 | วันที่เอกสาร 02/02/2560 🎹 |                                      | รซัส Job        | 002 💌 โครงก |             | ครงการ B       |       |
| เลขที่ SO          |           |          | วันที่ SO                 | 11                                   | กำหนดส่งของ     | 02/02/2560  |             | 002 🗾          |       |
| ผู้บันทึก          | EMP-00001 | •        | นัทวดี สูประวัติ          |                                      | ผู้ส่งสินค้า    | EMP-00006   | <b>▲</b> 3, | าสนา พิมพ์โสดา |       |
| หมายเหตุ           |           |          |                           |                                      |                 |             |             |                |       |
|                    |           |          |                           |                                      |                 |             |             |                |       |
| No. গণ্ণপ্ৰ        | นด้า      |          | ชื่อสินค้า                |                                      | คลัง            | ที่เก็บ     | หน่วยนับ    | จำนวน          |       |
| 1 DM-001           |           | ASUS Zer | nBook UX305LA Co          | re i3, Core i5, Cor <mark></mark> 01 | 01              |             | เครื่อง     | •              | 10.00 |
| 2                  |           |          |                           |                                      |                 |             |             |                | .00   |
| 3                  |           |          |                           |                                      |                 |             |             |                | .00   |
| 4                  |           |          |                           |                                      |                 |             |             |                | .00   |
| 5                  |           |          |                           |                                      |                 |             |             |                | .00   |
|                    |           |          |                           |                                      |                 |             |             |                | .00   |
|                    |           |          |                           |                                      |                 |             |             |                | 00    |
| l 9                |           |          |                           |                                      |                 |             |             |                | 00    |
| 10                 |           |          |                           |                                      |                 |             |             |                | .00   |
| 11                 |           |          |                           |                                      |                 |             |             |                | .00   |
| 12                 |           |          |                           |                                      |                 |             |             |                | .00 🕞 |
| ₹- 3- 0            |           |          |                           |                                      |                 |             | 5'          | วม             | 10.00 |
| 😭 Detail 🔊 De      | scription |          |                           |                                      |                 |             |             | L              |       |
| New Save           | X Delete  | Find     | Dopy 🕙                    | Ref.SO                               | <b>∏</b> +Close |             |             |                |       |